# **Servicios Adicionales**

4

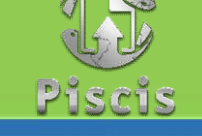

;; Es muy fácil !!

### Ingrese a www.fecol.com.co

Al Lado izquierdo de la página, va a encontrar la opción CONSULTAS DE INTERÉS, al darle clic desplegará la información que contiene.

**GLORIA ALECIS HERNANDEZ GALLEGO** 

Consultas de interés

Rol: Asociado

FECOL —

Clic aquí

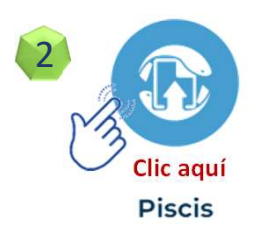

Ingrese a la plataforma y acceda con su usuario y contraseña de Ingreso.

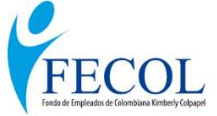

| con  | su  | usuario | y | contrasena | de |
|------|-----|---------|---|------------|----|
| Ingr | eso |         |   |            |    |
|      | 1   |         |   |            |    |

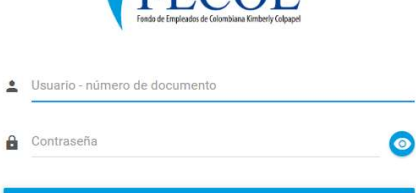

| e | Consultas de interés  |
|---|-----------------------|
| ~ | Estado de Cuenta      |
| ~ | Simulación de Ahorros |
| ~ | Simulación de Crédito |
| ~ | Certificado Retención |
| ~ | Informes de Gestión   |

#### 💧 Estado de Cuenta

| Estado de Cuenta                                  | $\oslash$ |
|---------------------------------------------------|-----------|
| Los campos con (*) son obligatorios.<br>Asociado* |           |
| HERNANDEZ GALLEGO GLORIA ALECIS - 38440185        | ×         |

Si quiere visualizar el estado de cuenta le debemos dar la opción PDF, al lado derecho de la página.

Si desea DESCARGAR el documento lo puede hacer a través de esta opción, la cual se encuentra al lado derecho de la página.

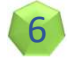

8

5

### Certificado Retención: Está como instructivo individual, en INSTRUCTIVOS.

## 7

#### Simulación de Ahorros

| Simulación de Ahorros                                                                         | $\bigcirc$                                                                                                    |  |  |
|-----------------------------------------------------------------------------------------------|----------------------------------------------------------------------------------------------------|--|--|
| Los campos con (*) son obligatorios.<br>Asociado*<br>HERNANDEZ GALLEGO GLORIA ALECIS 38440185 | Al dar clic aquí, activa los<br>campos donde se debe colocar la<br>información de acuerdo a lo que se<br>requiera. |  |  |
|                                                                                               |                                                                                                    |  |  |

### Simulación de Créditos Simulación de Créditos

Los campos con (\*) son obligatorios. Asociado\* HERNANDEZ GALLEGO GLORIA ALECIS 38440185 Al dar clic aquí, activa los campos donde se debe colocar la información de acuerdo a lo que se requiera.